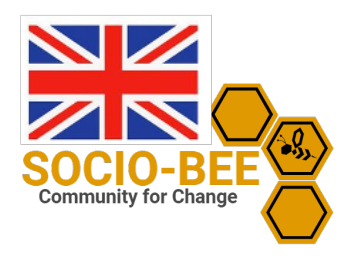

## Download & Install the SOCIO-BEE app

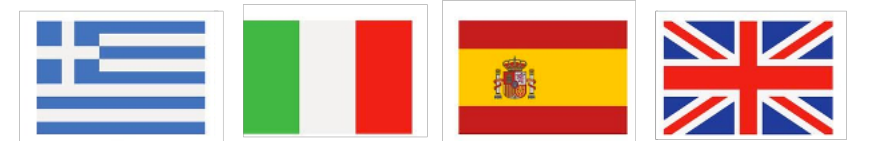

## used by: (Queen bees & Bees)

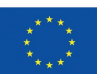

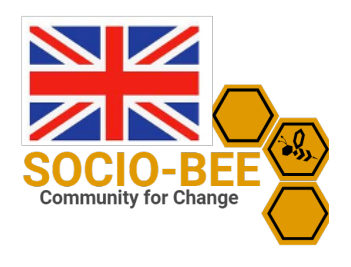

## Download the SOCIO-BEE app

If you click on the following link or scan the QR code you will find the download for the app.

https://n-cloud1.valab.iti.gr/nextcloud/index.php/s/4dELtegk3nzmk36

Click on the file "sociobee\_v0.2.apk" to download the app on your device.

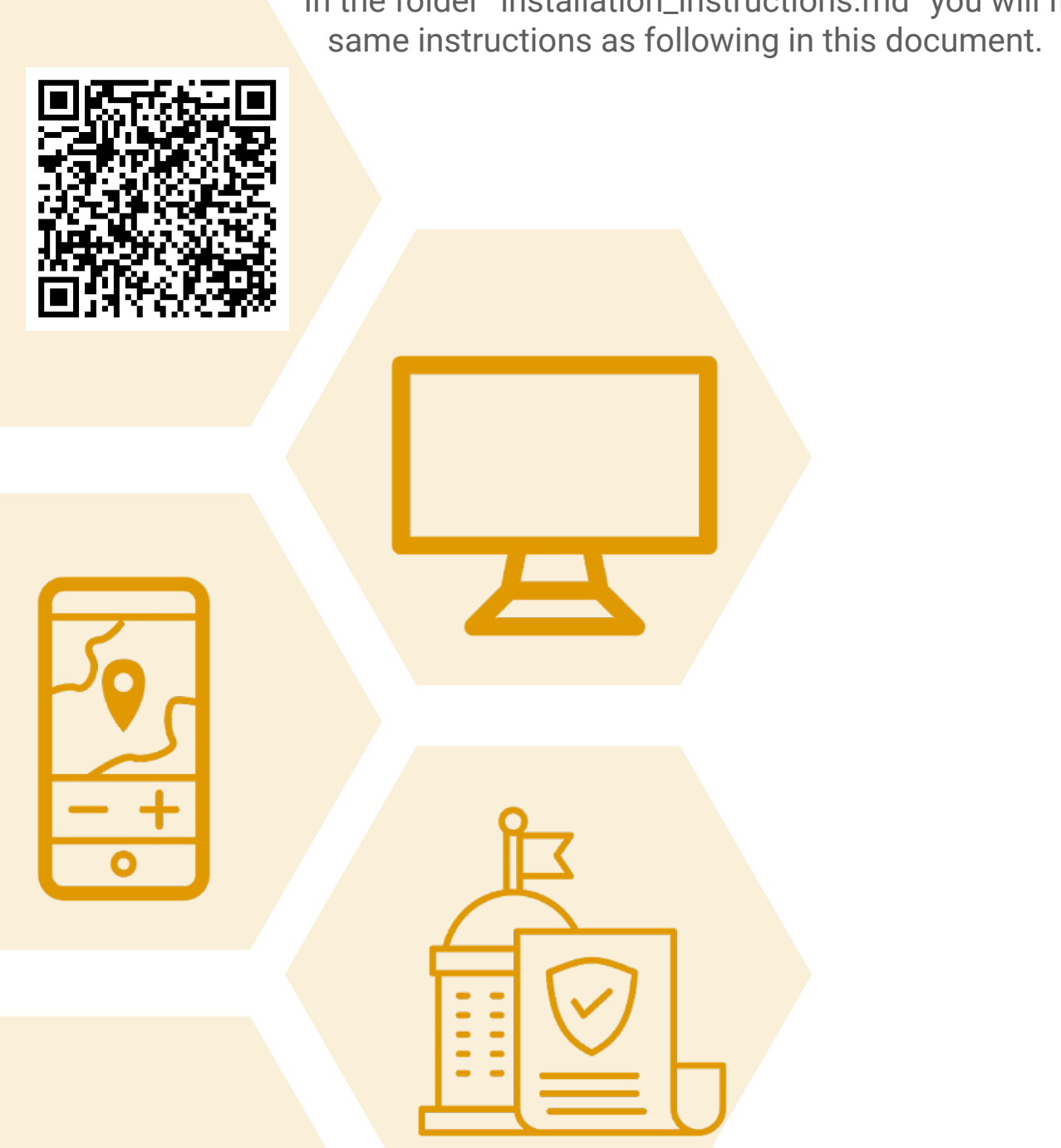

In the folder "installation\_instructions.md" you will find the

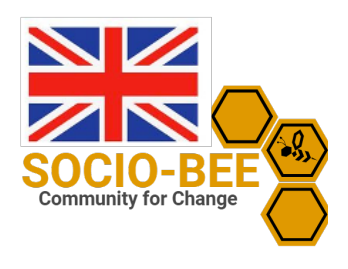

## Install the SOCIO-BEE app

To install the APK file from internal storage on an Android device, you typically follow these steps:

- **Download the APK file**: Ensure that you've downloaded the desired APK file to your device's internal storage. You can do this by downloading it directly from the link or transferring it from another Laptop/PC.
- **Enable Unknown Sources**: Since you're installing an app from outside the Google Play Store, you'll need to enable installation from "Unknown Sources":
  - Go to Settings on your Android device.
  - Navigate to Security or Privacy settings (the exact location may vary depending on your device and Android version).
  - Look for the option named "Unknown Sources" or "Install Unknown Apps."
  - Toggle the switch to allow installation from unknown sources.
- Locate the APK file: Use a file manager app to navigate to the location where you saved the APK file. Common locations include the "Downloads" folder or a folder named "APKs."
- **Tap the APK file**: Once you've found the APK file, tap on it to start the installation process.
- **Review permissions**: Android will display a prompt showing the permissions required by the app. Review these permissions and tap "Install" if you're comfortable with them.
- **Complete installation**: After tapping "Install," the app will be installed on your device. Once the installation is complete, you'll typically see an option to open the app immediately or return to the home screen.
- Disable Unknown Sources

   (Optional): For security reasons, it's a good idea to disable the
   "Unknown Sources" option
   after you've installed the
   desired app. You can go
   back to the Security or Privacy
   settings and toggle off the
   option.

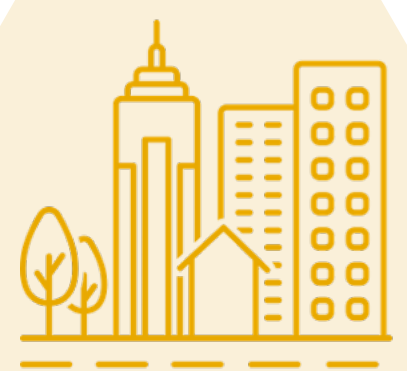

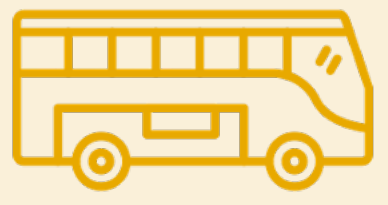

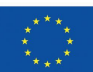